01-43

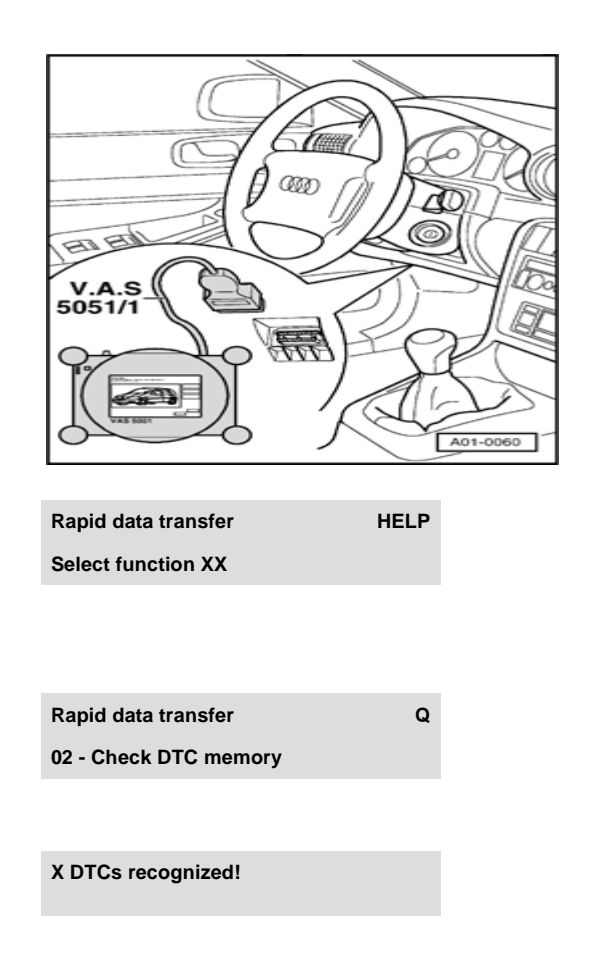

## **DTC Memory, checking**

- Connect Vehicle Diagnosis, Measuring and Information SystemVAS 5051 to vehicle using VAS 5051/1 diagnostic wire, or use V.A.G 1551 Scan Tool with VAG 1551/3 adapter.
  - Advance until "Select function XX" appears in the display  $\Rightarrow$  page 01-  $\underline{36}$  .

Indicated on display:

<

- Press keys 0 and 2. (The function "Check DTC memory" is selected with 02).
- **4** Indicated on display:
  - Press Q button to confirm entry.
- The number of malfunctions stored or "No DTC recognized!" will be shown on the display.
  - Press the  $\rightarrow$  key.

Stored DTCs will be displayed and printed out one after the other.

Repair malfunctions, after displaying and printing out the last

malfunction according to DTC table  $\Rightarrow \underline{page \ 01-45}$  .

- Press the  $\rightarrow$  key.

## 01-44

| Rapid data transfer | HELP |
|---------------------|------|
| Select function XX  |      |

Indicated on display:

Note:

After DTC memory has been checked and malfunctions have been repaired:

- Erase DTC memory